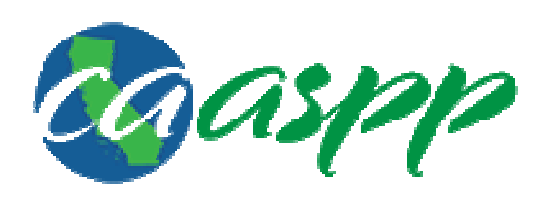

California Assessment of Student Performance and Progress

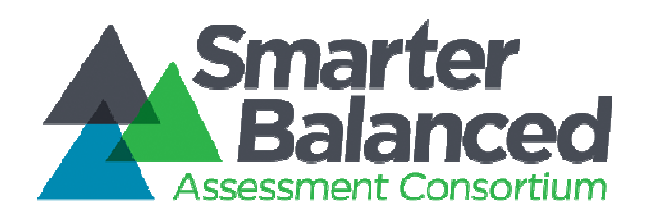

## TEST ADMINISTRATION Creating a Practice "Test Session" To prepare for the test administration, Test Administrators (TAs) can create test sessions using the TA Practice and Training Tests site.

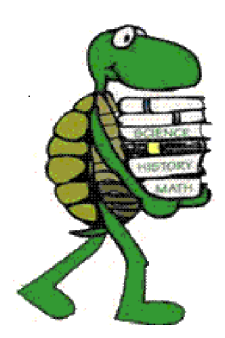

Go to <u>www.caaspp.org</u> To Access CAASPP PORTAL

#### Go to www.caaspp.org

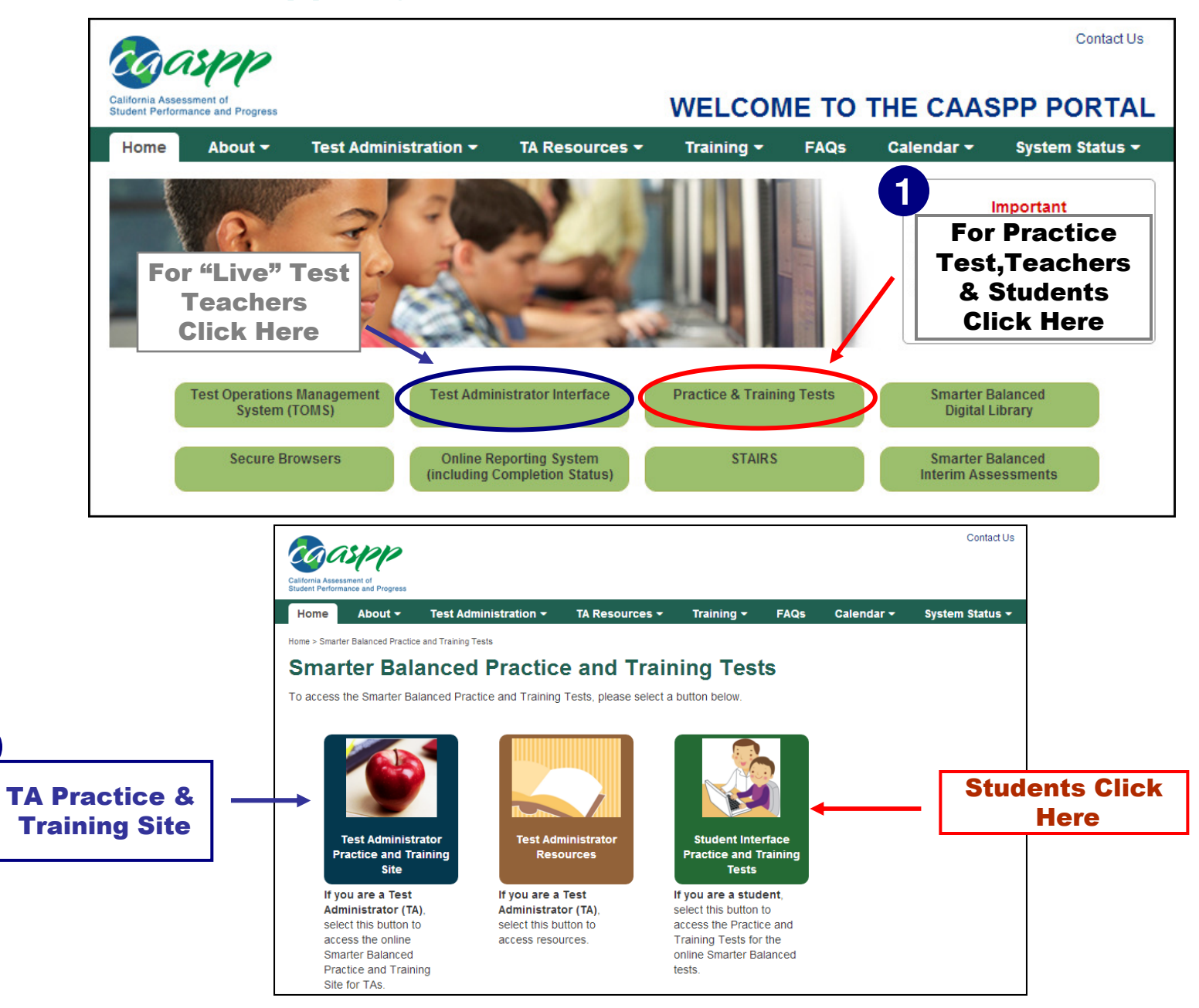

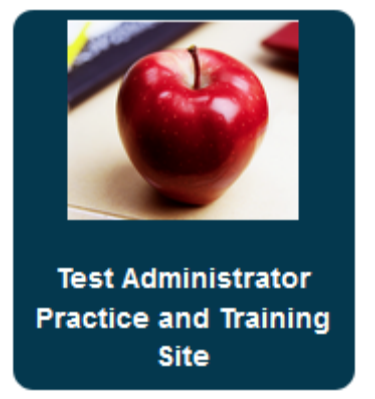

lf you are a Test Administrator (TA), TAs use this site to:

- Create test sessions for students to log on to and access available Practice and Training tests
- Verify and edit students' test settings before approving students for testing
- Track each testing student's progress throughout the test
- Pause students' tests

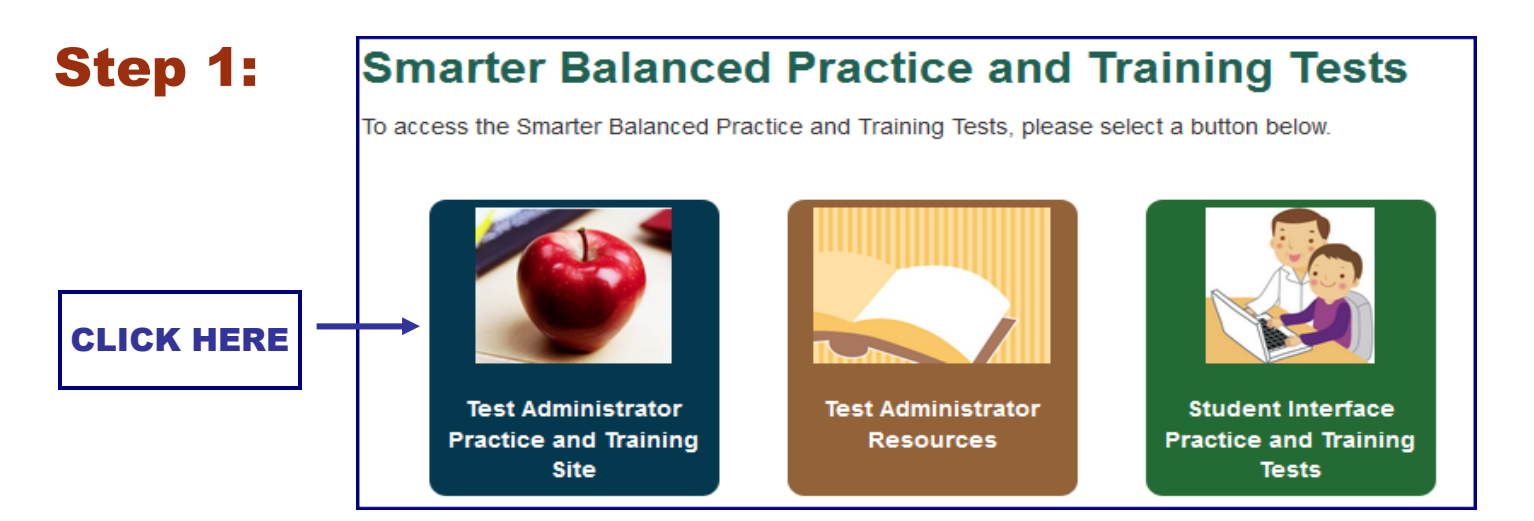

#### Step 2:

#### LOGON:

Enter your Single Sign-on username and password to log into CAASPP systems. You will be directed to your selected system when you have logged on.

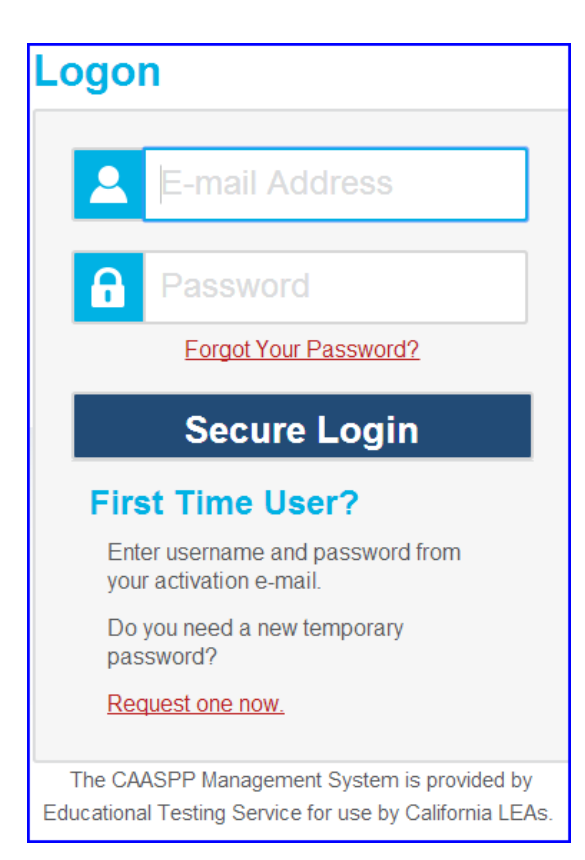

### Step 3: After logging in, select "Practice Tests" for your students

| COASPP<br>California Assessment of<br>Suckert Performance and Progress                                                                                                    | Q Student Lookup 📑 Approved Requests                      | Print Samaion IB Halp Guide A Alarts - Logaut as LastiAf, FirstiAf             |
|----------------------------------------------------------------------------------------------------|-----------------------------------------------------------|--------------------------------------------------------------------------------|
| Operational Test Session Not Started                                                                                                    |                                                           |                                                                                |
| <ol> <li>Start Session         Press the Select Tests button, mark the checkboxes for the tests you wish t     </li> <li>Approve Students         Press the Approvals button, review each student's test details, and then prove     </li> </ol> | o include, and then press the Start Session button.       | Click on Select Tests<br>to select a test from<br>the test selection<br>Screen |
| Monitor Progress<br>Monitor the Students in your Test Session table. You can use the 📰 but                                                                                                    | on to view print requests and the 🔢 button to pause stude | ents' tests.                                                                   |
| To stop a test session, press the 😅 button next to the Session ID.                                                                                                    |                                                           |                                                                                |
|                                                                                                    |                                                           |                                                                                |

Figure 4. [Select Tests] button in the Test Administrator Interface

## Step 4: Select the test category

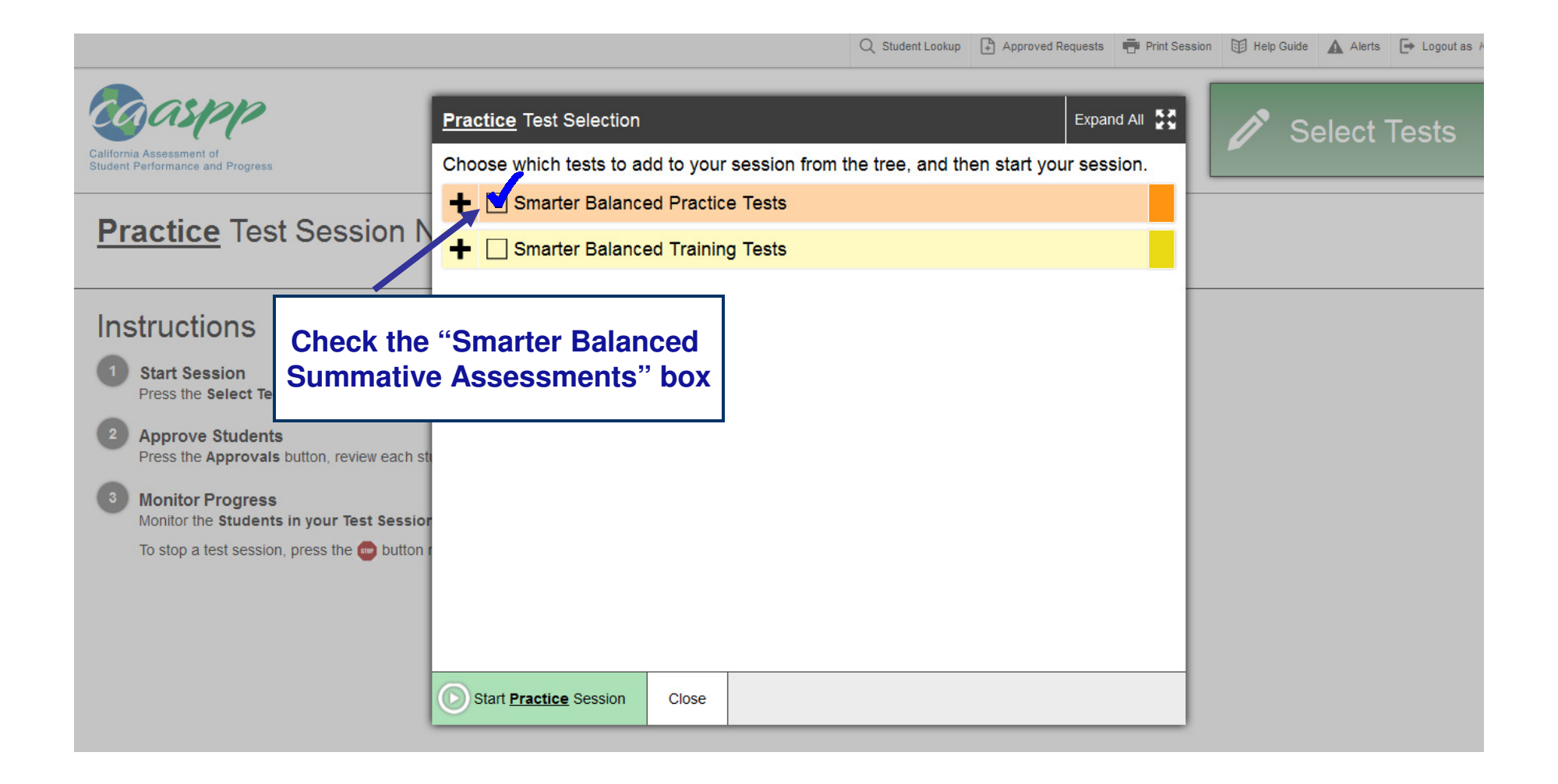

#### Step 5: Select the appropriate content area and test for the class being tested in the session by checking the box next to your selection

| Operational Test Selection     Expand All Concerns     Choose which tests to add to your session from the tree, and then start your session.     Choose which tests to add to your session from the tree, and then start your session.     Imathematics     Operational Test Selection     Expand All Concerns     Choose which tests to add to your session from the tree, and then start your session.     Imathematics     Select Tests     Select Tests     Imathematics     Select Tests     Imathematics     Imathematics     Imathematics     Imathematics     Imathematics     Imathematics     Imathematics     Imathematics     Imathematics     Imathematics     Imathematics     Imathematics |                                                                                                    | 🔍 Student Lookup 🗗 Approved Requests 🖶 Print Session 🖽 Help Guide 🗛 Alerts 💽 Logout as A                                                                                                    |
|----------------------------------------------------------------------------------------------------|----------------------------------------------------------------------------------------------------|----------------------------------------------------------------------------------------------------|
| Practice Test Session          — ■ Smarter Balanced Summative Assessments          Instructions          — ■ ELA Computer Adaptive Test (CAT)          Instructions          — ■ ELA Performance Tasks (Perf. Task)          Instructions          — ■ Mathematics                                                                                                    | California Assessment of<br>Student Performance and Progress                                                                                                    | Operational Test Selection       Expand All S         Choose which tests to add to your session from the tree, and then start your session.       Select Tests                                                                                      |
|                                                                                                    | Practice Test Session N                                                                                                    | Smarter Balanced Summative Assessments                                                                                                    |
| <ul> <li>Approve Students<br/>Press the Approvals button, review each s</li> <li>Monitor Progress<br/>Monitor the Students in your Test Sessio<br/>To stop a test session, press the button</li> <li>Mathematics Braille Fixed Form</li> <li>Smarter Balanced Interim Assessments</li> </ul>                                                                                                    | <ul> <li>Instructions         <ul> <li>Start Session<br/>Press the Select Tests button, mark the cf</li> <li>Approve Students<br/>Press the Approvals button, review each s</li> <li>Monitor Progress<br/>Monitor the Students in your Test Session<br/>To stop a test session, press the button</li> </ul> </li> </ul> | ELA Computer Adaptive Test (CAT)     ELA Performance Tasks (Perf. Task)     Mathematics    Mathematics Computer Adaptive Test (CAT)     Mathematics Performance Tasks (Perf. Task)     Mathematics Braille Fixed Form     Start Operational Session |
|                                                                                                    |                                                                                                    |                                                                                                    |

#### Step 6:

# After selecting the Practice test, Click on "Start Practice Session"

|                                                              | Q Student Lookup 🕒 Approved Requests 🖶 Prin                                           | t Session 🗊 Help Guide 🛕 Alerts 🕞 Logout as A |  |  |  |
|--------------------------------------------------------------|---------------------------------------------------------------------------------------|-----------------------------------------------|--|--|--|
| Caaspp                                                       | Operational Test Selection Expand All                                                 |                                               |  |  |  |
| California Assessment of<br>Student Performance and Progress | Choose which tests to add to your session from the tree, and then start your session. |                                               |  |  |  |
|                                                              | Smarter Balanced Summative Assessments                                                |                                               |  |  |  |
| Practice Test Session I                                      | English Language Arts                                                                 |                                               |  |  |  |
|                                                              | ELA Computer Adaptive Test (CAT)                                                      |                                               |  |  |  |
| Instructions                                                 | ELA Performance Tasks (Perf. Task)                                                    |                                               |  |  |  |
| Start Session     Press the Select Tests button, mark the c  | Mathematics                                                                           |                                               |  |  |  |
| 2 Approve Students                                           | Mathematics Computer Adaptive Test (CAT)                                              |                                               |  |  |  |
| Monitor Progress                                             | Mathematics Performance Tasks (Perf. Task)                                            |                                               |  |  |  |
| Monitor the Students in your Test Session                    | Mathematics Braille Fixed Form                                                        |                                               |  |  |  |
| To stop a test session, press the button                     |                                                                                       |                                               |  |  |  |
|                                                              |                                                                                       |                                               |  |  |  |
|                                                              |                                                                                       | _                                             |  |  |  |
|                                                              | Start Operational Session Close                                                       |                                               |  |  |  |
|                                                              |                                                                                       |                                               |  |  |  |

### Step 7: Now... A practice "Training Session ID" is assigned.

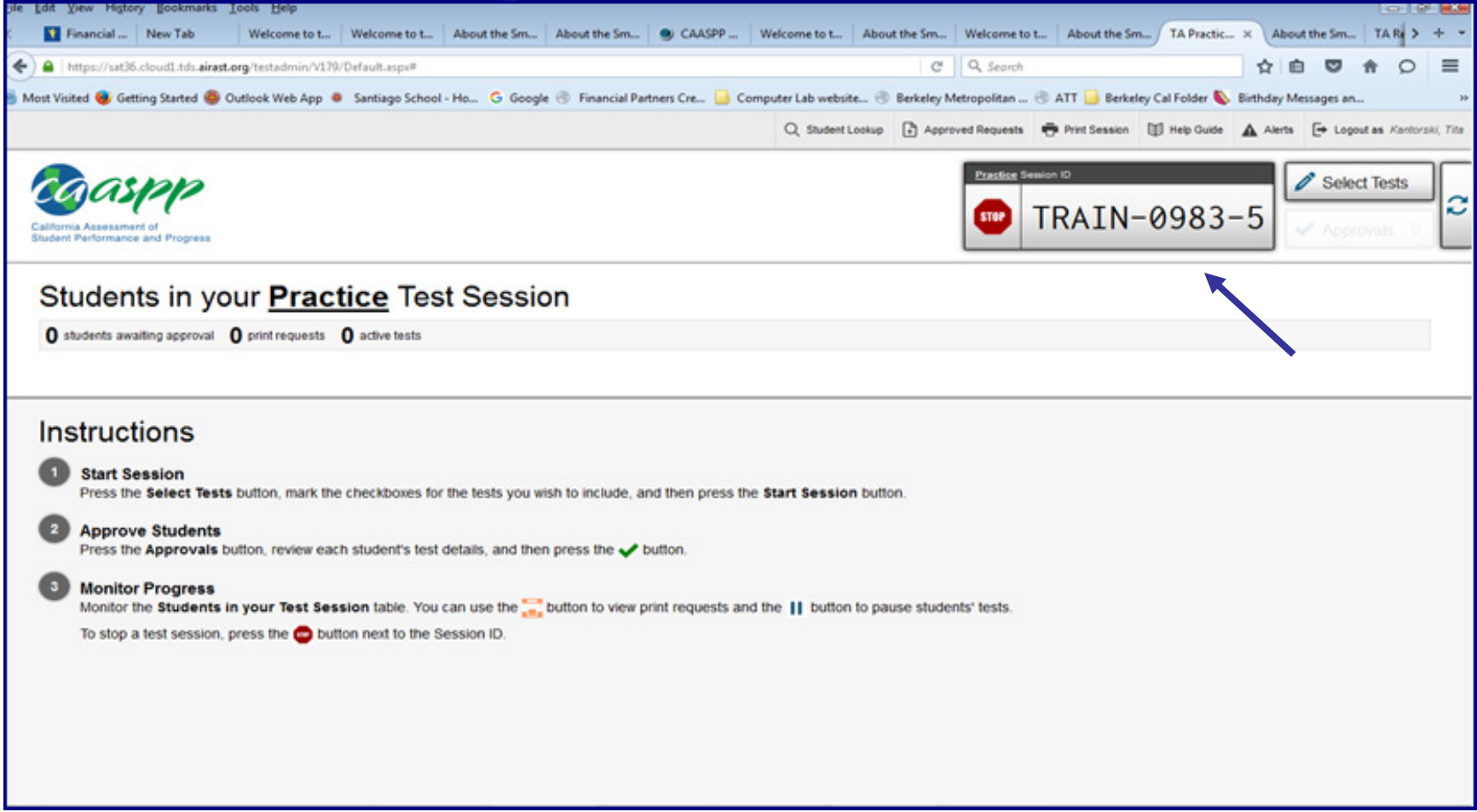

#### Step 7: Provide students with the Practice "Session ID"

|                                                                                                    | Q Student Lookup | Approved Requests | Print Session | Help Guide | Alerts | 🕒 Logout as Kantorski, Tita |
|----------------------------------------------------------------------------------------------------|------------------|-------------------|---------------|------------|--------|-----------------------------|
| California Assessment of<br>Student Performance and Progress                                                                                                    |                  | Practice Se       |               | -1C8A      | -4     | Select Tests Approvals      |
| Students in your <b>Practice</b> Test Session                                                                                                    |                  |                   |               |            |        |                             |
| <b>0</b> students awaiting approval <b>0</b> print requests <b>0</b> active tests                                                                                                    |                  |                   |               |            |        |                             |
| <ul> <li>Instructions         <ul> <li>Start Session<br/>Press the Select Tests button, mark the checkboxes for the tests you wish to include, and then press the Start Session button.</li> <li>Approve Students<br/>Press the Approvals button, review each student's test details, and then press the ✓ button.</li> <li>Monitor Progress<br/>Monitor the Students in your Test Session table. You can use the Section to view print requests and the II button to pause students' tests.<br/>To stop a test session, press the button next to the Session ID.</li> </ul> </li> </ul> |                  |                   |               |            |        |                             |

#### Step 8:

## Approve Students (check each students test details and then press ✓ button)

 Monitor progress of students in Test session

## THE END

## TA's Creating "PRACTICE TEST" Information

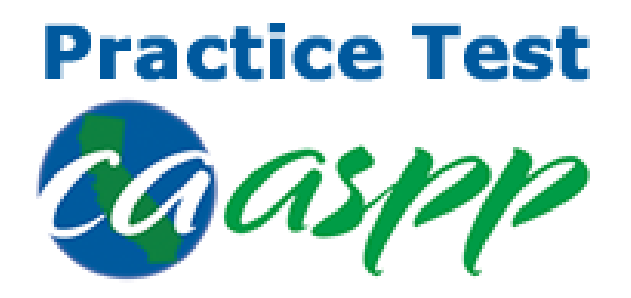

## PRACTICE AND TRAINING TEST INSTRUCTION FOR STUDENTS

## Go to <u>www.caaspp.org</u> To Access CAASPP PORTAL

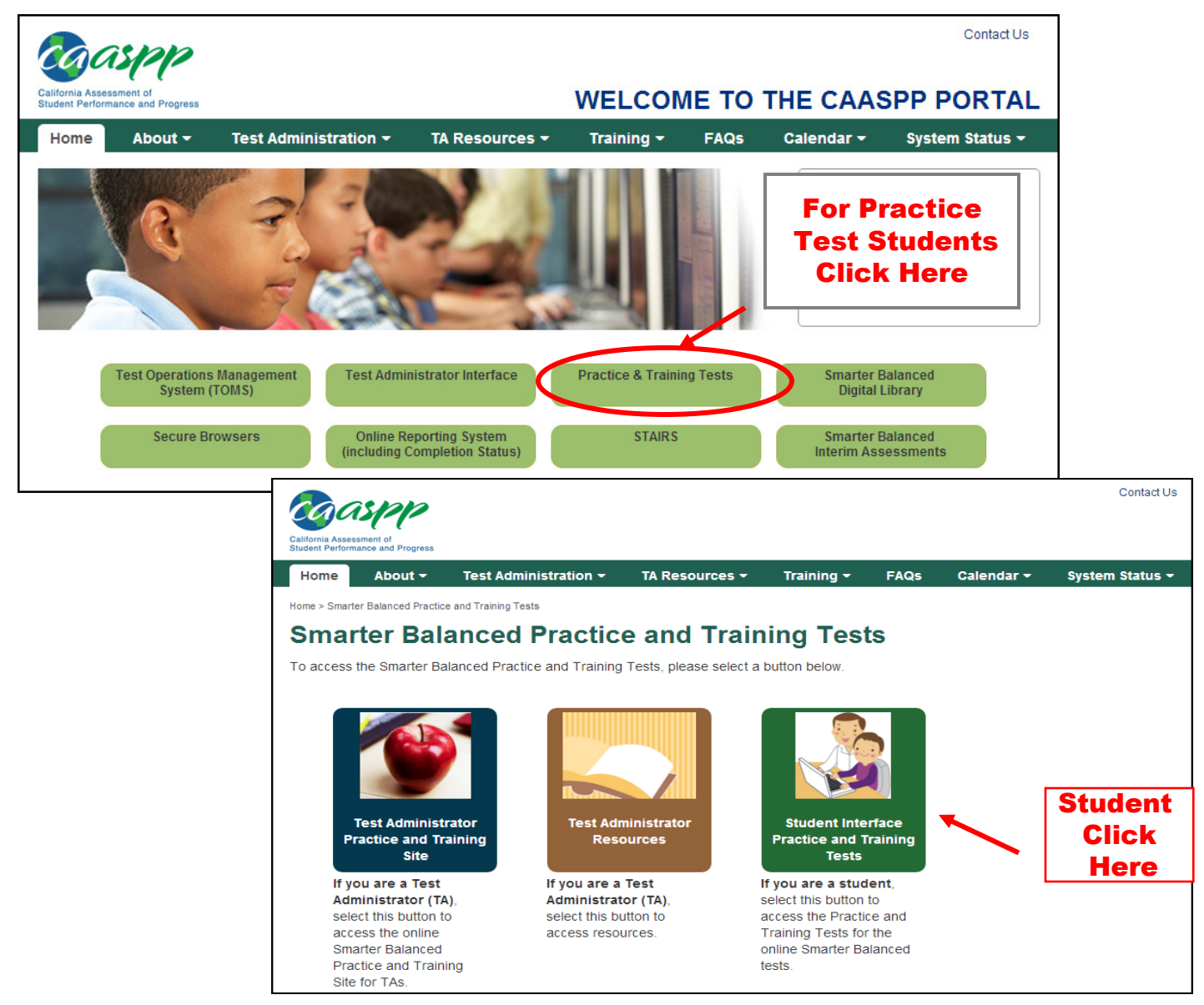

**Students** can use the **Practice and Training Tests** site to practice answering items and navigating through a sample test. Students may use either the secure browser or a supported Web browser to access the Practice and Training Tests

# There are 2 options for students to access the Practice & Training Test:

• Simply click Sign-in [Option 1]

| California Assessment of<br>Student Performance and Progress |                                                                                                    |                                                                                                    |
|--------------------------------------------------------------|----------------------------------------------------------------------------------------------------|----------------------------------------------------------------------------------------------------|
|                                                              | Please Sign In  Guest User  State-SSID: GUEST  (ex: CA-999999123)  First Name: GUEST  Guest Session  Session ID: GUEST - GUEST - GUEST  Sign In                                                                                                    | Welcome to the Training Test site.<br>You can use this site to take<br>practice and training tests. Some<br>quotions require you to select one<br>answer, others require you to type a<br>show a picture, or<br>complete another type of<br>open-ended task. |
|                                                              | For Students:         1. Uncheck the Guest User and Guest Session checkboxes.         2. Enter your first name into the First Name box.         3. Enter your two-digit state code and your SSD into the State-SSD box.         4. Enter the Session D that your TA gave you.         5. Click [Sign In].         Guest Users:         To log in the Practice and Training Tests, simply select [Sign In], then navigate through the login screens.         Run Diagnostics | Student click<br>here to sign in                                                                                                    |

## [Option 2]

- Student LOGIN by entering State SSID and First Name
- Enter Practice "Session ID" provided by teacher
- Click Sign In

| California Assessment of<br>Student Performance and Progress |                                                                                                    |                                                                                                    |
|--------------------------------------------------------------|----------------------------------------------------------------------------------------------------|----------------------------------------------------------------------------------------------------|
| 1<br>Uncheck Guest<br>Box                                    | Please Sign In         Image: Comparison of the system         State-SSID:         (ex: CA-9999999123)         First Name:         GUEST                                                                                                    | Welcome to the Training Test site.<br>You can use this site to take<br>practice and training tests. Some<br>questions require you to select one<br>answer; others require you to type a<br>short answer, draw a picture, or<br>complete another type of<br>open-ended task. |
| 2<br>Enter practice<br>"Session ID" and<br>Click Sign In     | Session ID: GUEST - GUEST - GUEST<br>Sign In<br>Sign In<br>For Students:<br>1. Uncheck the Guest User and Guest Session checkboxes.<br>2. Enter your first name into the First Name box.                                                                                                    | To access this site, use Mozilla<br>Firefox 10+, Safari 5+, Chrome<br>31+, Internet Explorer 10 or 11,<br>or the Secure Browser.                                                                                                    |
|                                                              | 3. Enter your two-digit state code and your SSID into the State-SSID box. 4. Enter the Session ID that your TA gave you. 5. Click [Sign In]. Guest Users: To log in to the Practice and Training Tests, simply select [Sign In], then navigate through the login screens. Run Disgnostics Browser: Firefox v44 |                                                                                                    |

## THE END

## Student's "PRACTICE & TRAINING TEST" Information